## Estación Mete reológica Remora

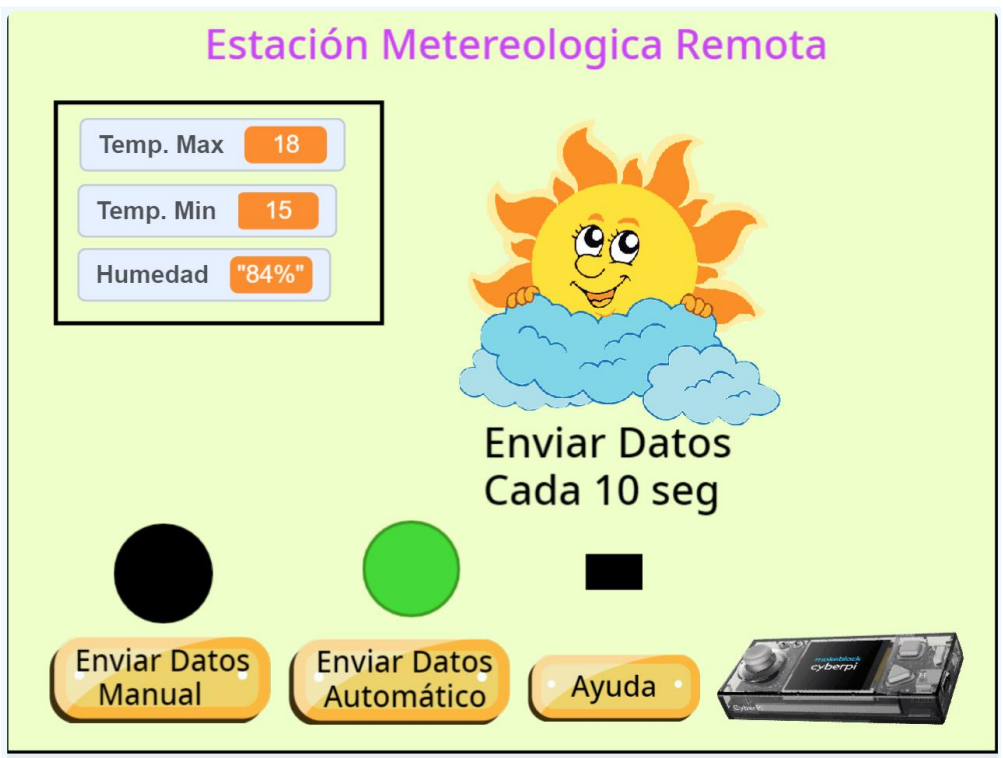

Esta es la presentación, muestra la temperatura máxima, mínima y humedad de una ciudad, en el programa utilizamos de ejemplo la ciudad de Madrid.

Tiene tres botones:

Enviar Datos Manual: cada vez que lo presionemos enviará los nuevos datos a nuestro CyberPi. Enviar Datos automáticos: Cada 10 segundos envía datos.

Ayuda: muestra la siguiente pantalla:

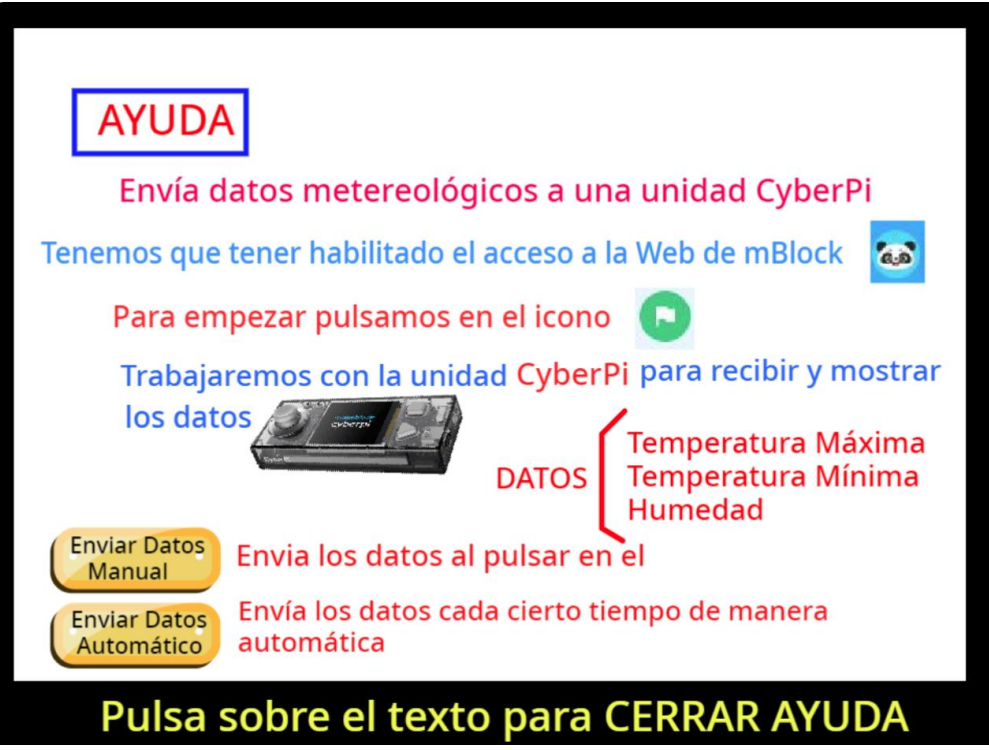

Haciendo clic sobre ella esta desaparece y vuelve a mostrar la pantalla anterior.

Encima los botón Enviar Datos y Enviar Datos Automático encontramos un círculo que hace la función de luz que puede estar verde o negra según esté activada o no.

El rectángulo que se observa encima de la ayuda parpadeará entre negro y rojo cuando envíe datos a nuestro CyberPi.

Así recibe los datos:

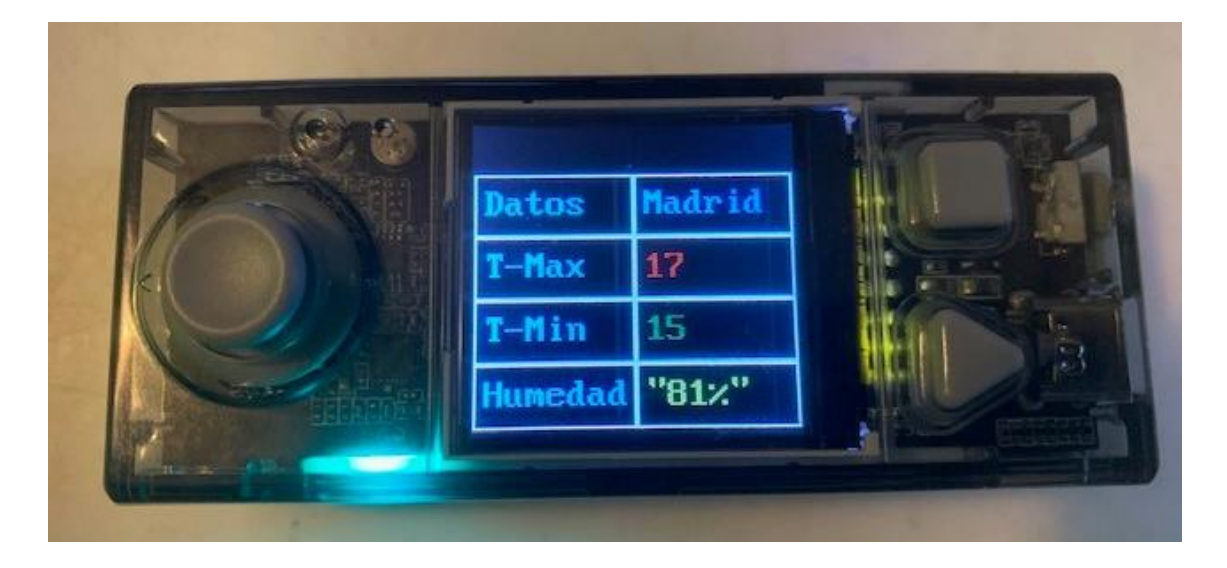

Vamos a comenzar nuestro proyecto.

Una vez conectado nuestro CyberPi este puede ser por cable USB o bien Bluethoth, nosotros utilizaremos en modo carga, para que pueda funcionar en modo independiente sin necesidad de estar conectado.

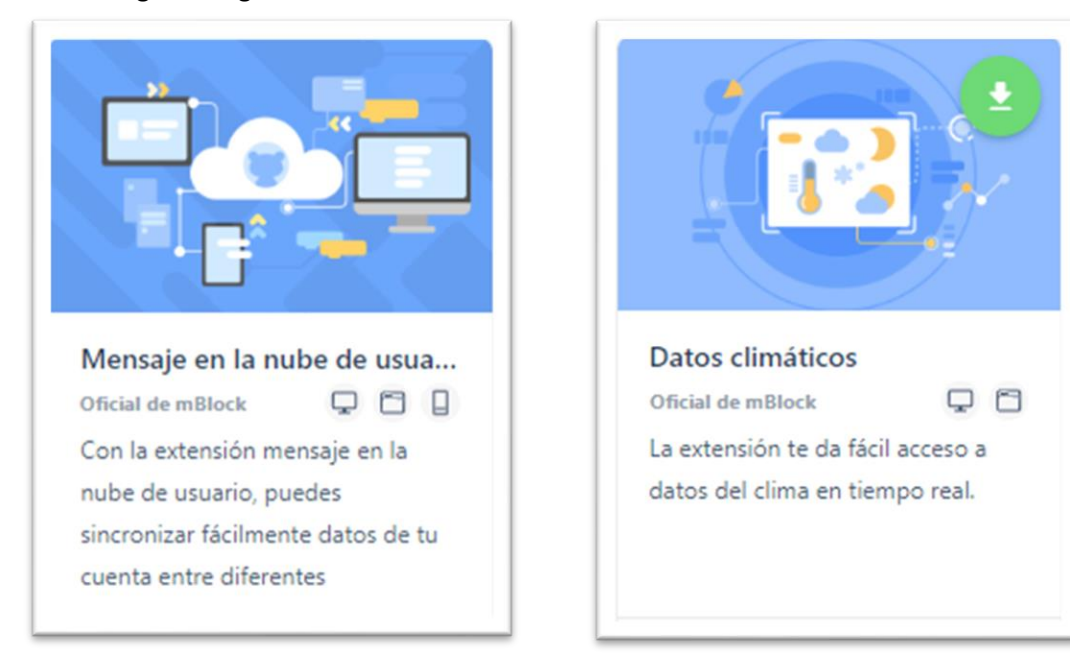

Vamos a cargar las siguiente extensiones:

Para poder estar conectado tienes que iniciar sesión con una cuenta, si no la tienes te puedes registrar.

| < | <b>&gt;</b> ( | Cur | sos | Ø T | uto | oria | les | Ģ | • C | om | ien | tari | os | <br>, ' | 6  | E   | dit | or d | le P | ytho | n  |
|---|---------------|-----|-----|-----|-----|------|-----|---|-----|----|-----|------|----|---------|----|-----|-----|------|------|------|----|
| 1 |               |     |     |     |     |      |     |   |     |    |     | /    |    | 1       | BI | oqu | ies |      |      | Pyth | on |
|   |               |     |     |     |     |      |     |   |     |    |     |      |    |         |    |     |     |      |      |      |    |

Vamos a crear las siguientes variables:

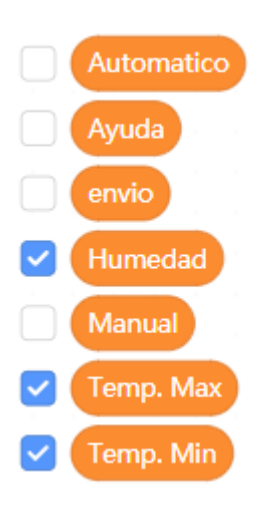

Vamos a crear el correspondiente fondo:

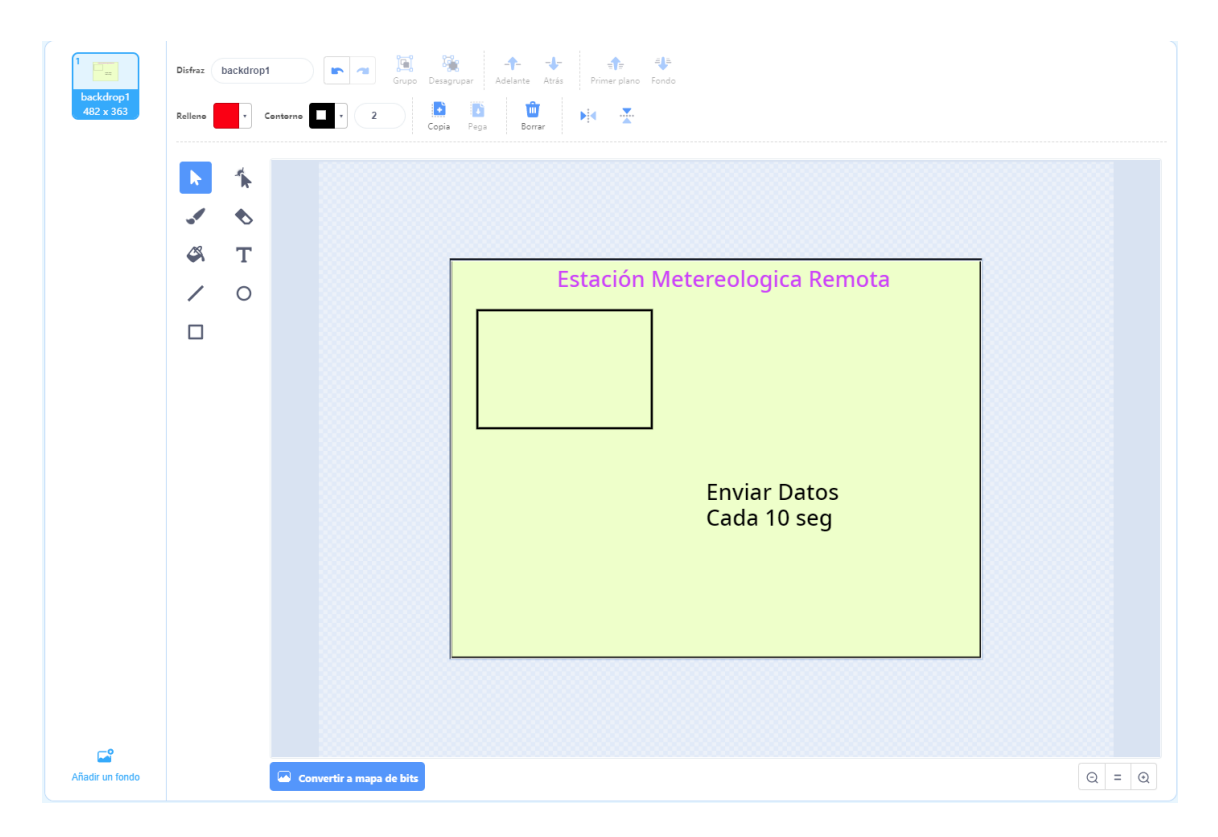

El objeto que viene por defecto, el oso panda lo eliminamos y ahora vamos a crear los siguientes objetos:

Botón: "Datos Manual"

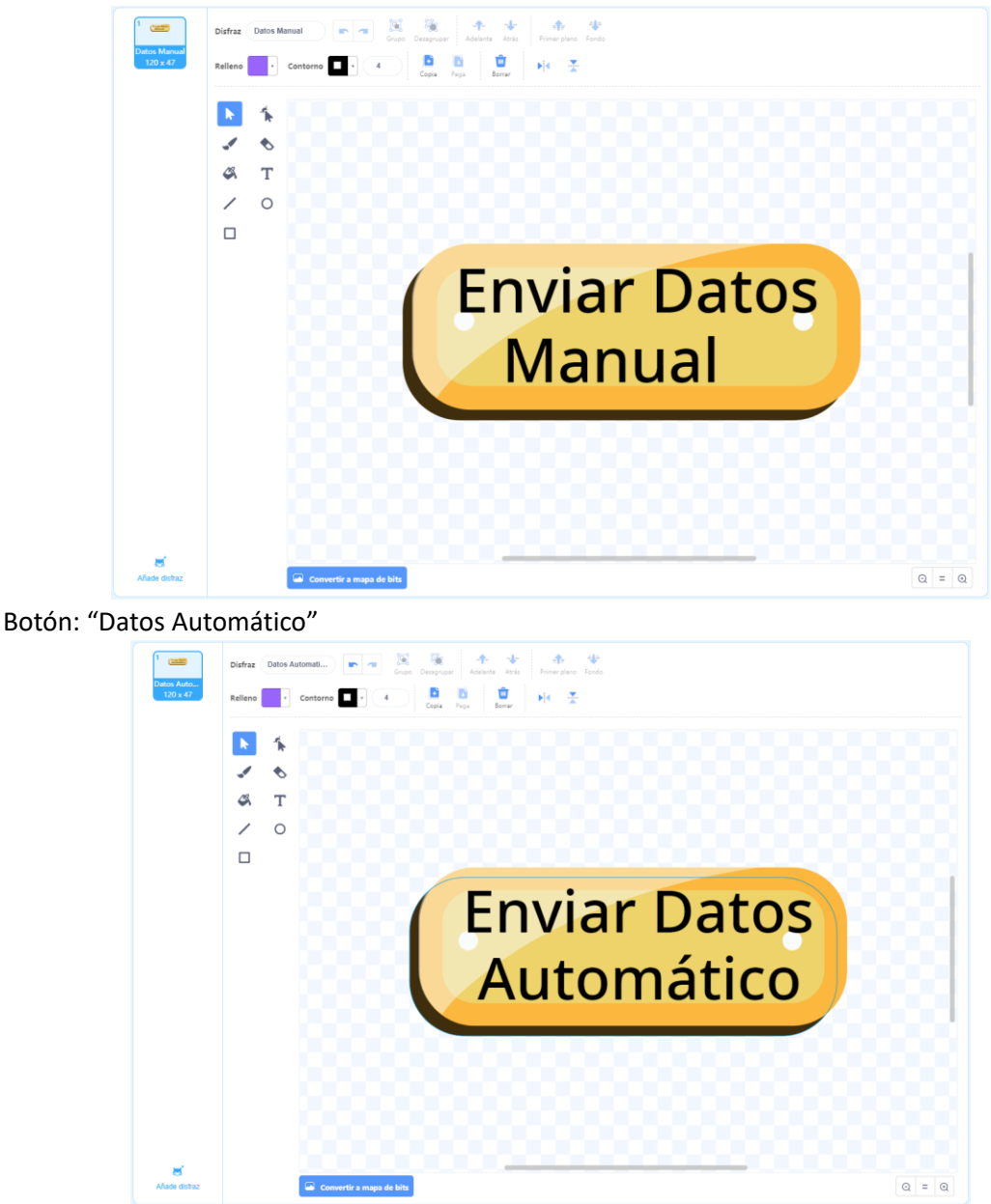

LED: "Indicador Manual" (Tiene dos disfraces) Manual\_NO y Manual\_SI

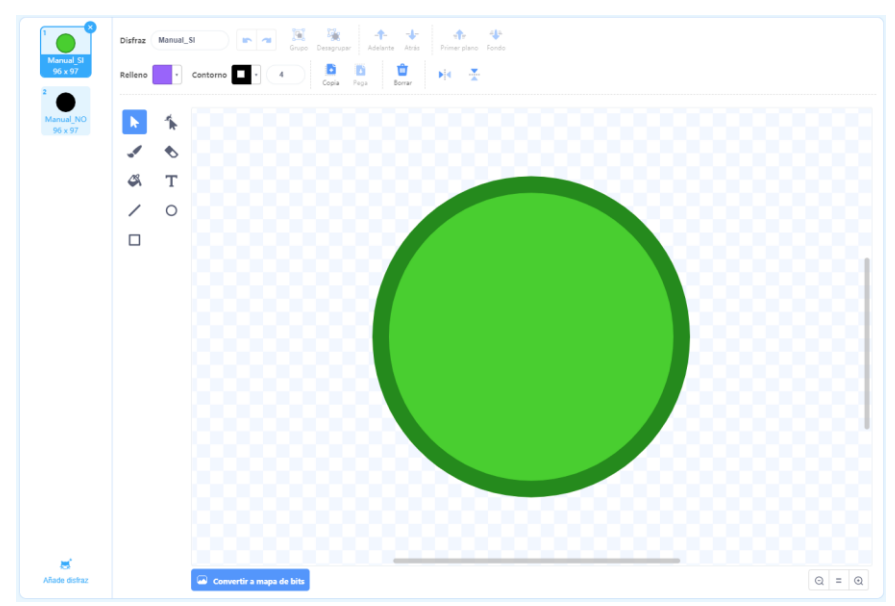

LED: "Indicador Automático" (Tiene dos disfraces) Automatico\_NO y Automatico\_SI

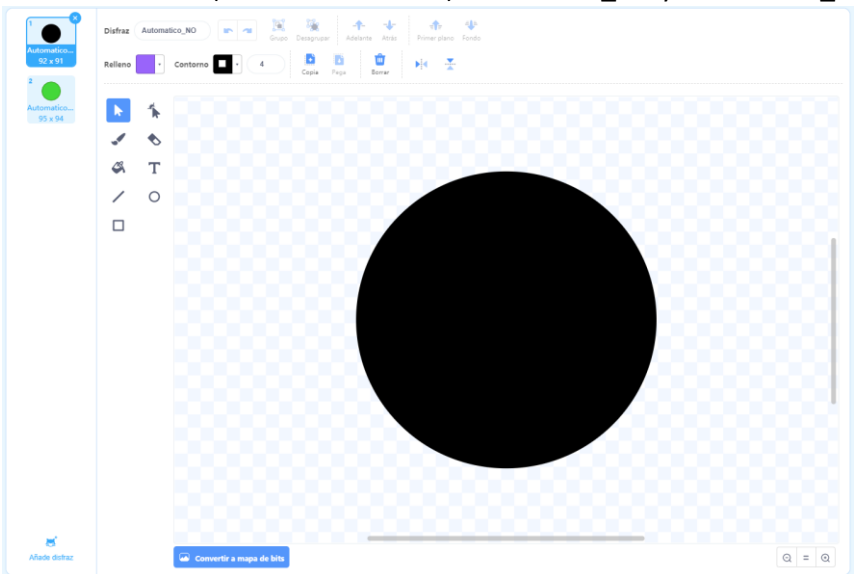

LED: "Indicador Transmisión" (Tiene dos disfraces) envio1 y envio2

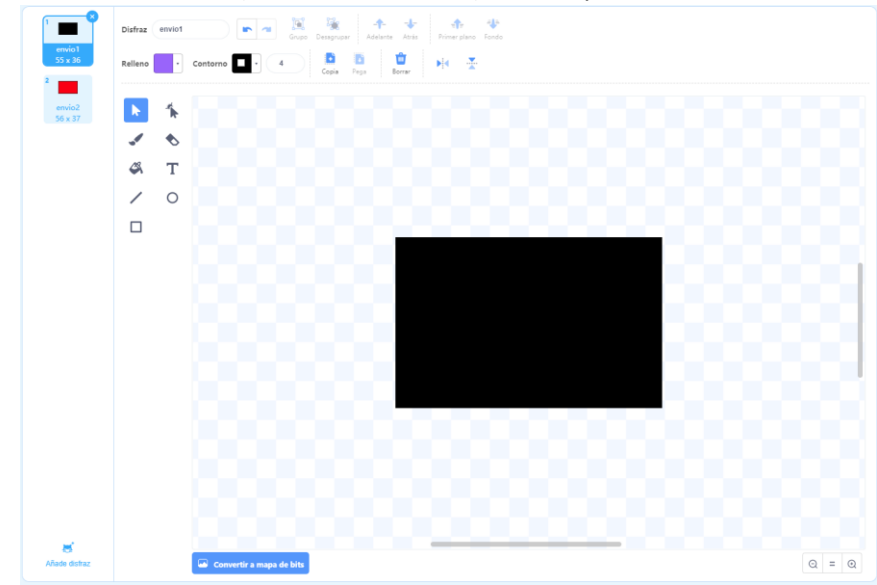

Botón: "Ayuda"

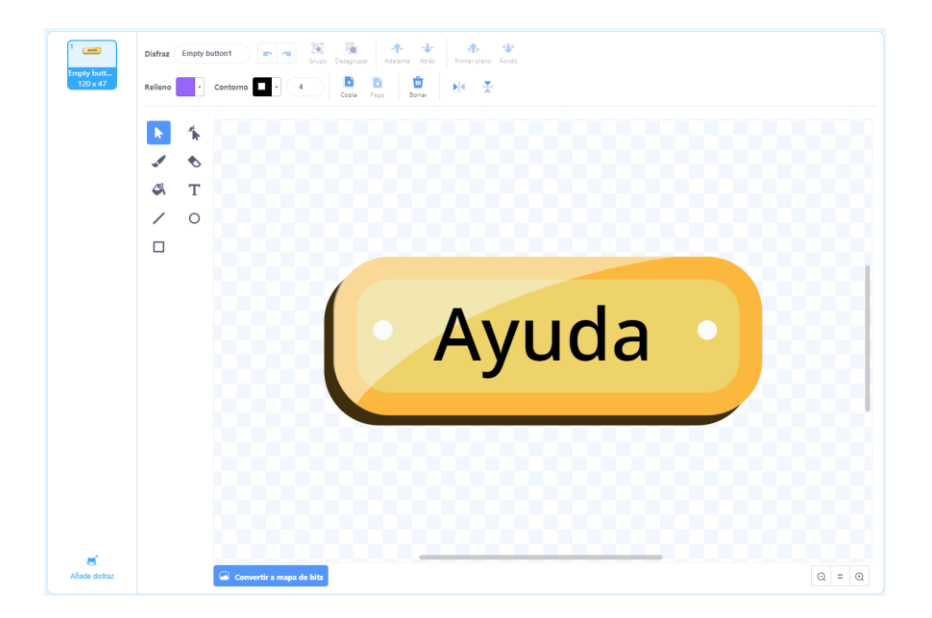

Text: "Texto Ayuda". (Crea este diseño con el editor de disfraces)

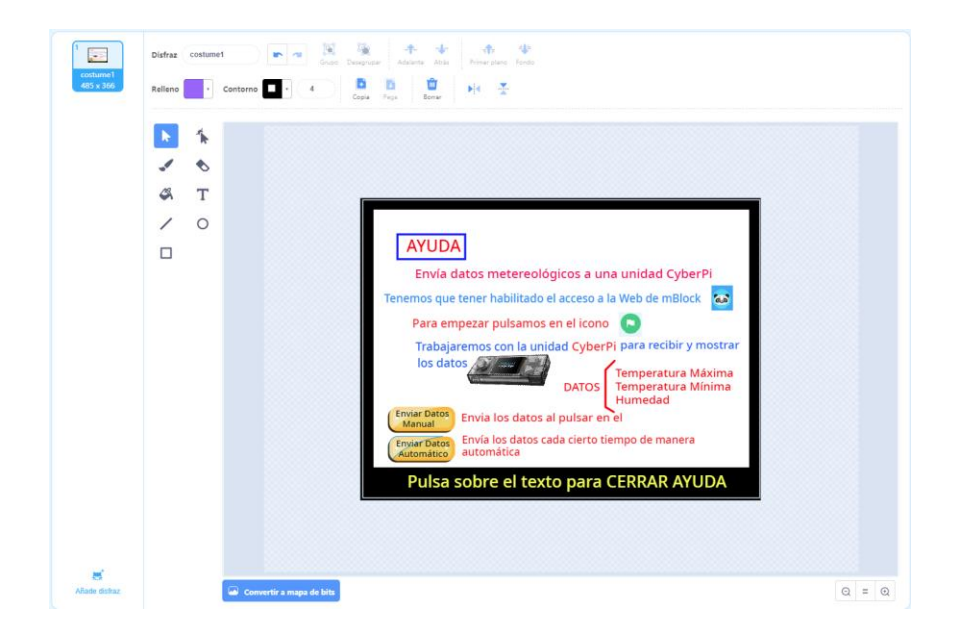

Ahora vamos a seleccionar nuestra CyberPi.

| 🖽 cuando CyberPi se inicia         | Tú Wi-Fi Contraseña |  |
|------------------------------------|---------------------|--|
| 💶 conecta al WiFi                  | con contraseña      |  |
| 💶 LED (1 🔹 encendido en 🔴          |                     |  |
| espera hasta que 💶 ¿red conect     | ada?                |  |
| 💶 LED (1 🔹 encendido en 🔵          |                     |  |
| 🖽 color de pincel 🔵                |                     |  |
| 💶 tabla, escribir 🛛 Datos) en fila | 1 🔹 , columna 🚺 🔹   |  |
| 💶 tabla, escribir Madrid en fila   | 1 🔹 , columna 🛛 🔹   |  |
| 💶 tabla, escribir 🕂 Max) en fila 🤇 | 2 🔹 , columna 🚺 💌   |  |
| 💶 tabla, escribir 🕂 Min) en fila   | 3 🔹 , columna 🚺 🔹 👘 |  |
| 🖽 tabla, escribir (Humedad) en fi  | la 💶 , columna 🔳    |  |

Recuerda que estamos trabajando en modo carga.

Cuando se inicia CyberPi

Conectamos a nuestra red Wi-Fi

Encendemos el primer led en color rojo.

Espera hasta que se conecte a nuestro Wi-Fi.

Encendemos el primer led en color verde. (Esto nos indica que se ha establecido la conexión) Color azul del pincel (Hará que el texto que adjuntemos sea de color azul)

Vamos a distribuir el texto por mediación de una tabla donde tenemos 4 filas y tres columnas. Primero ponemos el dato que tiene que salir por pantalla y a continuación las coordenadas.

| Datos   | Madrid |
|---------|--------|
| T-Max   |        |
| T-Min   |        |
| Humedad |        |
|         |        |

A continuación:

| 🕞 al recibir mensaje 🛛 TempMax) de la nube de usuario 👘 de la construction de la construction de la const |        |
|----------------------------------------------------------------------------------------------------|--------|
| Color de pincel                                                                                                    |        |
| 💶 tabla, escribir 💶 valor del mensaje (TempMax) recibido de la nube de usuario) en fila (2 🔹 , column                                                                                                    | a (2 • |
|                                                                                                    |        |
|                                                                                                    |        |
|                                                                                                    |        |
| Image: TempMin de la nube de usuario                                                                                                    | <br>   |
| Image: State and State and State an                             |        |

| al recibir mensaje Humedad de la nube de usuario     |     |     |      |     |      |      |      |    |        |      |   |       |      |     |  |
|------------------------------------------------------|-----|-----|------|-----|------|------|------|----|--------|------|---|-------|------|-----|--|
| 🖬 color de pincel 🦲 🔤                                |     |     |      |     |      |      |      |    |        |      |   |       |      |     |  |
| 🖽 tabla, escribir 💶 valor del mensaje (Humedad) reci | bid | o d | e la | nul | be c | le u | suar | io | en fil | a (4 | • | , col | umna | 2 🔻 |  |

Para recibir cada valor realizaremos:

Al recibir mensaje TempMin de la nube de usuario.

Le asignamos un color.

La mostramos en la tabla en su correspondiente coordenada.

Ahora vamos a programas el botón "Enviar Datos Manual"

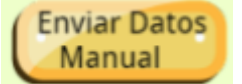

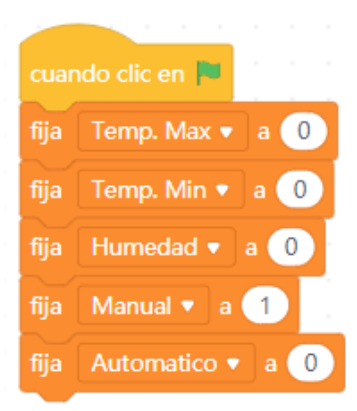

Cuando se hace clic en la banderita Inicializamos las variables Temp. Max, Temp. Min, Humedad y Automatico a 0 Manual a 1.

| cuando clic sobre este objeto                                                                                                    |  |
|----------------------------------------------------------------------------------------------------|--|
| fija Manual 🔻 a 1                                                                                                    |  |
| fija Automatico 🔹 a 🕕 en en en en en en en en en en en en en                                                                                                    |  |
| fija Temp. Max 🔻 a 🙊 Comunidad de Madrid, ES temperatura más alta (°C)                                                                                                    |  |
| fija Temp. Min 🔻 a 👷 Comunidad de Madrid, ES temperatura más baja (°C)                                                                                                    |  |
| fija Humedad 🔻 a 🟩 Comunidad de Madrid, ES humedad (%) na server en en en en en en en en en en en en en                                                                                                    |  |
| 🐼 envía mensaje 🛛 TempMax) a la nube de usuario con valor 🥋 Comunidad de Madrid, ES 🛛 temperatura más alta (°C)                                                                                                    |  |
| 🐟 envía mensaje 🚺 TempMin) a la nube de usuario con valor 🥋 Comunidad de Madrid, ES temperatura más baja (°C)                                                                                                    |  |
| 🐟 envía mensaje Humedad) a la nube de usuario con valor 🥋 Comunidad de Madrid, ES humedad (%)                                                                                                    |  |
| repite 5                                                                                                    |  |
| fija envio 🔻 a 🗻 envince en envince en envince e |  |
|                                                                                                    |  |
| espera 0.1 segundos                                                                                                    |  |
| espera 0.1 segundos<br>fija envio • a 0                                                                                                    |  |
| espera 0.1 segundos<br>fija envio  a 0<br>espera 0.1 segundos                                                                                                    |  |

Cuando realicemos clic sobre el objeto Asignamos a la variable Manual 1 y a Automático 0. A las variables Temp. Max, Temp. Min y Humedad se le asigna los valores que hay en la nube. Envía el mensaje con el valor de la variable con el valor de la Comunidad de Madrid con la temperatura más alta, la temperatura más baja y la humedad.

Este sería el resultado cuando presionemos dicho objeto.

| Datos   | Madrid |
|---------|--------|
| T-Max   | 18     |
| T-Min   | 13     |
| Humedad | "85%"  |

Ahora vamos a seleccionar el objeto Enviar datos Automático.

|                                   |                                                                                               |                                                                   |                      |                            |                      |                          | (                          | Er                      | nvia<br>utoi                | r Da<br>máti              | tos<br>ico        |                         |                                                                                                    |                  |                         |                |                   |                     |                     |                      |              |              |                  |  |
|-----------------------------------|-----------------------------------------------------------------------------------------------|-------------------------------------------------------------------|----------------------|----------------------------|----------------------|--------------------------|----------------------------|-------------------------|-----------------------------|---------------------------|-------------------|-------------------------|----------------------------------------------------------------------------------------------------|------------------|-------------------------|----------------|-------------------|---------------------|---------------------|----------------------|--------------|--------------|------------------|--|
|                                   |                                                                                               |                                                                   |                      |                            |                      |                          |                            |                         |                             |                           |                   |                         |                                                                                                    |                  |                         |                |                   |                     |                     |                      |              |              |                  |  |
| cuand                             |                                                                                               |                                                                   | to                   |                            |                      |                          |                            |                         |                             |                           |                   |                         |                                                                                                    |                  |                         |                |                   |                     |                     |                      |              |              |                  |  |
|                                   |                                                                                               |                                                                   |                      |                            |                      |                          |                            |                         |                             |                           |                   |                         |                                                                                                    |                  |                         |                |                   |                     |                     |                      |              |              |                  |  |
| fija                              | Manual 🔻 a                                                                                    |                                                                   |                      |                            |                      |                          |                            |                         |                             |                           |                   |                         |                                                                                                    |                  |                         |                |                   |                     |                     |                      |              |              |                  |  |
| fija                              | Automatico                                                                                    | 🔹 a 🚺                                                             |                      |                            |                      |                          |                            |                         |                             |                           |                   |                         |                                                                                                    |                  |                         |                |                   |                     |                     |                      |              |              |                  |  |
| renite                            | e hasta que 🤇                                                                                 | Auton                                                             | natico               | =                          |                      | 5                        |                            |                         |                             |                           |                   |                         |                                                                                                    |                  |                         |                |                   |                     |                     |                      |              |              |                  |  |
|                                   |                                                                                               |                                                                   |                      |                            | <u> </u>             |                          |                            |                         |                             |                           |                   |                         |                                                                                                    |                  |                         |                |                   |                     |                     |                      |              |              |                  |  |
| fija                              | Temp. Max                                                                                     | 🔹 a 🤇                                                             | <b>e</b> (           | Comu                       | nidad                | de I                     | Madri                      | d, ES                   |                             | peratu                    | ira má            | is alta                 | a (°C)                                                                                                    |                  |                         |                |                   |                     |                     |                      |              |              |                  |  |
|                                   | -                                                                                             |                                                                   |                      |                            |                      |                          |                            |                         |                             |                           |                   |                         |                                                                                                    |                  |                         |                |                   |                     |                     |                      |              |              |                  |  |
| fija                              | Temp. Min                                                                                     | 💌 a 🌏                                                             | ₽ C                  | omu                        | nidad                | de N                     | ladric                     | i, es                   | tem                         | peratu                    | ra mà             | s baja                  | a (°C)                                                                                                    |                  |                         |                |                   |                     |                     |                      |              |              |                  |  |
| fija                              | Humedad                                                                                       | 🔻 a 😭                                                             | Co                   |                            | idad (               | de M                     | adrid                      | , ES                    |                             | edad (                    | %)                |                         |                                                                                                    |                  |                         |                |                   |                     |                     |                      |              |              |                  |  |
|                                   |                                                                                               |                                                                   |                      |                            |                      |                          |                            |                         |                             |                           |                   |                         |                                                                                                    |                  |                         |                |                   |                     |                     |                      |              |              |                  |  |
|                                   | envía mensa                                                                                   | je Temp                                                           | oMax                 | ) a la                     | nube                 | e de u                   | usuari                     | о со                    | n valo                      | r 🏩                       | Con               | nunid                   | lad de                                                                                                    | e Ma             | drid,                   | ES             | ter               | npe                 | ratu                | ıra r                | nás          | alta         | (°C)             |  |
| (*)<br>(*)                        | envía mensa<br>envía mensa                                                                    | je Temp<br>je Temp                                                | oMax<br>oMin         | ) a la<br>) a la           | nube<br>nube         | e de u<br>de u           | usuari<br>Isuari           | o co<br>o cor           | n valo<br>n valor           | r 🏩                       | Con<br>Con        | nunic<br>nunid          | lad de<br>ad de                                                                                                    | Ma<br>Ma         | drid,<br>drid,          | ES<br>ES       | ten<br>ten        | npei<br>nper        | ratu<br>ratu        | ira r<br>ra n        | nás<br>nás   | alta<br>baja | ) (°C)           |  |
|                                   | envía mensa<br>envía mensa                                                                    | je Temp<br>je Temp                                                | oMax<br>oMin         | ) a la<br>) a la           | nube<br>nube         | de u<br>de u             | usuari<br>Isuari           | o co<br>o cor           | n valo<br>1 valor           | r 🥋                       | Con<br>Con        | nunid                   | lad de<br>ad de                                                                                                    | Ma<br>Ma         | drid,<br>drid,          | ES<br>ES       | ten<br>ten        | npei<br>nper        | ratu<br>ratu        | ira r<br>ra n        | nás<br>nás   | alta<br>baja | i (°C)<br>i (°C) |  |
|                                   | envía mensa<br>envía mensa<br>envía mensa                                                     | je Temp<br>je Temp<br>je Hum                                      | oMax<br>oMin<br>edad | ) a la<br>) a la<br>) a la | nube<br>nube<br>nube | e de u<br>de u<br>e de u | usuari<br>Isuari<br>Usuari | o cor<br>o cor<br>o cor | n valo<br>n valor<br>n valo | r 🐢<br>r 🐢<br>r 🐢         | Con<br>Con<br>Con | nunid<br>nunid<br>nunid | lad de<br>ad de<br>lad de                                                                                                    | e Ma<br>Ma<br>Ma | drid,<br>drid,<br>drid, | ES<br>ES<br>ES | ten<br>ten<br>hu  | npei<br>nper<br>med | ratu<br>ratu<br>dad | ira r<br>ra n<br>(%) | nás<br>nás   | alta<br>baja | a (°C)<br>a (°C) |  |
| ¢\$<br>¢\$<br>¢\$<br>rep          | envía mensa<br>envía mensa<br>envía mensa<br>ite 5                                            | je Temp<br>je Temp<br>je Humo                                     | oMax<br>oMin<br>edad | ) a la<br>) a la<br>) a la | nube<br>nube<br>nube | e de u<br>de u<br>e de u | usuari<br>Isuari<br>Isuari | o col<br>o cor<br>o col | n valo<br>n valor<br>n valo | r 🚑<br>r 🚑<br>r 🚑         | Con<br>Con<br>Con | nunid<br>nunid<br>nunid | lad de<br>ad de<br>lad de                                                                                                    | e Ma<br>Ma<br>Ma | drid,<br>drid,<br>drid, | ES<br>ES<br>ES | ten<br>ten<br>hu  | nper<br>nper<br>med | ratu<br>ratu<br>dad | ira r<br>ra n<br>(%) | nás<br>nás   | alta<br>baja | י (°C)<br>ו (°C  |  |
| ¢<br>¢<br>rep                     | envía mensa<br>envía mensa<br>envía mensa<br>ite 5                                            | je Temp<br>je Temp<br>je Humo                                     | oMax<br>oMin<br>edad | ) a la<br>) a la<br>) a la | nube<br>nube<br>nube | e de u<br>de u<br>e de u | usuari<br>Isuari<br>Usuari | o co<br>o cor<br>o co   | n valo<br>n valor<br>n valo | r <table-row></table-row> | Con<br>Con<br>Con | nunid<br>nunid          | lad de<br>ad de<br>lad de                                                                                                    | Ma<br>Ma<br>Ma   | drid,<br>drid,<br>drid, | ES<br>ES       | ten<br>ten<br>hu  | nper<br>nper<br>med | ratu<br>ratu<br>Jad | ira r<br>ra n<br>(%) | nás<br>nás   | alta<br>baja | a (°C)<br>a (°C  |  |
| ¢<br>¢<br>rep<br>fij              | envía mensa<br>envía mensa<br>envía mensa<br>ite 5<br>ja envio •                              | je Temp<br>je Temp<br>je Humo<br>a 1                              | oMax<br>oMin<br>edad | ) a la<br>) a la<br>) a la | nube<br>nube         | e de u<br>de u<br>e de u | usuari<br>usuari           | o cor<br>o cor<br>o col | n valo<br>n valor<br>n valo |                           | Con<br>Con        | nunid<br>nunid          | lad de<br>ad de<br>lad de                                                                                                    | e Ma<br>Ma<br>Ma | drid,<br>drid,<br>drid, | ES<br>ES       | ten<br>ten<br>hu  | nper<br>nper        | ratu<br>ratu<br>Jad | ira r<br>ra n<br>(%) | nás<br>nás   | alta<br>baja | a (°C)<br>a (°C) |  |
| ¢<br>¢<br>rep<br>fij              | envía mensa<br>envía mensa<br>envía mensa<br>ite 5<br>ja envio •<br>spera 0,1 s               | je Temp<br>je Temp<br>je Hum<br>a 1                               | oMax<br>oMin<br>edad | ) a la<br>) a la<br>) a la | nube<br>nube         | e de u<br>de u<br>e de u | usuari<br>Isuari           | o cor<br>o cor          | n valo<br>n valor<br>n valo | r 🔗                       | Con<br>Con<br>Con | nunid<br>nunid          | lad de<br>ad de<br>lad de                                                                                                    | Ma<br>Ma<br>Ma   | drid,<br>drid,<br>drid, | ES<br>ES       | ten<br>ten        | nper<br>nper        | ratu<br>ratu<br>Jad | ira r<br>ra n<br>(%) | nás<br>nás   | alta<br>baja | a (°C)           |  |
| ¢<br>¢<br>rep<br>fij<br>e:        | envía mensa<br>envía mensa<br>envía mensa<br>ite 5<br>ja envio •<br>spera 0.1 s               | je Temp<br>je Temp<br>je Hum<br>a 1<br>egundos                    | oMax<br>oMin<br>edad | a la<br>a la<br>a la       | nube<br>nube         | e de u<br>de u<br>e de u | usuari<br>usuari<br>usuari | o cor<br>o cor          | n valo<br>n valor<br>n valo |                           | Con<br>Con<br>Con | nunid                   | lad de<br>ad de<br>lad de<br>la a<br>la a<br>la a<br>la a<br>la a<br>la a<br>la a<br>la                                                                                                    | Ma<br>Ma<br>Ma   | drid,<br>drid,<br>drid, | ES<br>ES       | ten<br>ten<br>hui | nper<br>med         | ratu<br>Jad         | ira r<br>ra n<br>(%) | más<br>nás   | alta<br>baja | a (°C)           |  |
| ¢<br>¢<br>rep<br>fij<br>et<br>fij | envía mensa<br>envía mensa<br>ite 5<br>ja envio •<br>spera 0.1 s<br>ja envio •                | je Temp<br>je Temp<br>je Hum<br>a 1<br>egundos<br>a 0             | oMax<br>oMin<br>edad | ) a la<br>) a la<br>) a la | nube                 | e de u<br>de u           | usuari<br>usuari           |                         | n valo<br>n valor<br>n valo |                           | Con<br>Con<br>Con | nunid                   | lad de<br>ad de<br>lad de                                                                                                    | Ma<br>Ma<br>Ma   | drid,<br>drid,<br>drid, | ES<br>ES       | ten<br>hui        | mper                | ratu<br>Jad         | ira r<br>ra n<br>(%) | más<br>nás I | alta<br>baja | a (°C)<br>a (°C) |  |
| rep<br>fij<br>es                  | envía mensa<br>envía mensa<br>ite 5<br>ja envio •<br>spera 0.1 s<br>ja envio •<br>spera 0.1 s | je Temp<br>je Temp<br>je Hum<br>a 1<br>egundos<br>a 0             | oMax<br>oMin<br>edad | ) a la<br>) a la<br>) a la | nube                 | e de u<br>de u           | usuari<br>usuari           | o col<br>o cor<br>o col | n valo<br>n valor<br>n valo |                           | Con<br>Con<br>Con | nunid                   | lad de<br>ad de<br>lad de<br>lad de<br>lad de<br>la<br>la<br>la<br>la<br>la<br>la<br>la<br>la<br>la<br>la<br>la<br>la<br>la                                                                                                    | Ma<br>Ma<br>Ma   | drid,<br>drid,          | ES<br>ES       | ten<br>hun        | nper                | ratu<br>Iad         | ira r<br>ra n<br>(%) | nás<br>nás   | alta<br>baja | 1 (°C)<br>1 (°C) |  |
| rep<br>fij<br>es                  | envía mensa<br>envía mensa<br>ite 5<br>ja envio •<br>spera 0.1 s<br>ja envio •<br>spera 0.1 s | je Temp<br>je Temp<br>je Hum<br>a 1<br>egundos<br>a 0<br>egundos  | oMax<br>oMin<br>edad | ) a la<br>) a la<br>) a la | nube                 | e de u<br>de u<br>e de u | usuari<br>usuari           | o co<br>o cor<br>o co   | n valo<br>n valor<br>n valo |                           | Con<br>Con        | nunid<br>nunid          | lad de<br>ad de<br>ad de<br>ad de<br>a<br>a<br>a<br>a<br>a<br>a<br>a<br>a<br>a<br>a<br>a<br>a<br>a<br>a<br>a<br>a<br>a<br>d<br>a<br>d<br>a<br>a<br>a<br>a<br>a<br>a<br>a<br>a<br>a<br>a<br>a<br>a<br>a<br>a<br>a<br>a<br>a<br>a<br>a<br>a | Ma<br>Ma<br>Ma   | drid,<br>drid,          | ES<br>ES       | ten<br>hur        | nper                | ratu<br>ratu<br>Jad | ira r<br>ra n<br>(%) | más<br>nás   | alta<br>baja | 1 (°C)<br>1 (°C) |  |
| rep<br>fij<br>es                  | envía mensa<br>envía mensa<br>ite 5<br>ja envio •<br>spera 0.1 s<br>ja envio •<br>spera 0.1 s | je Temp<br>je Temp<br>je Humu<br>a 1<br>egundos<br>a 0<br>egundos | bMax<br>bMin<br>edad | ) a la<br>) a la<br>) a la | nube                 | e de u                   | usuari                     |                         | n valo<br>n valor           |                           |                   | nunid<br>nunid          | lad de<br>ad de<br>lad de                                                                                                    | Ma<br>Ma<br>Ma   | drid,<br>drid,          | ES<br>ES       | ten<br>huu        | nper                | ratu<br>Iad         | rar<br>ran<br>(%)    | más          | alta<br>baja |                  |  |

Cuando hacemos clic sobre el objeto.

La variable Manual pasa a valer 0 y la variable Automático pasa a valer 1.

Hacemos un bucle que se repita hasta que Automático sea igual a 0.

Las variables Temp. Max, Temp. Min y Humedad se le asignan los valores que hay en la nube.

iube.

Se enviar los respectivos Mensajes con los valores que hay en la nuve.

Hacemos otro bucle que se repite 5 veces.

- La variable Envío se le asigna el valor 1
  - Espera 0.1 segundos.
  - La variable Envío se le asigna el valor 0
  - Espera 0.1 segundos.

Esto provocará que el objeto envío si vale 1 seleccione el siguiente disfraz, espere un segundo y sino cambia al disfraz envio1 (Lo veremos en el correspondiente objeto). (\*)

Ahora vamos al indicador Led Manual.

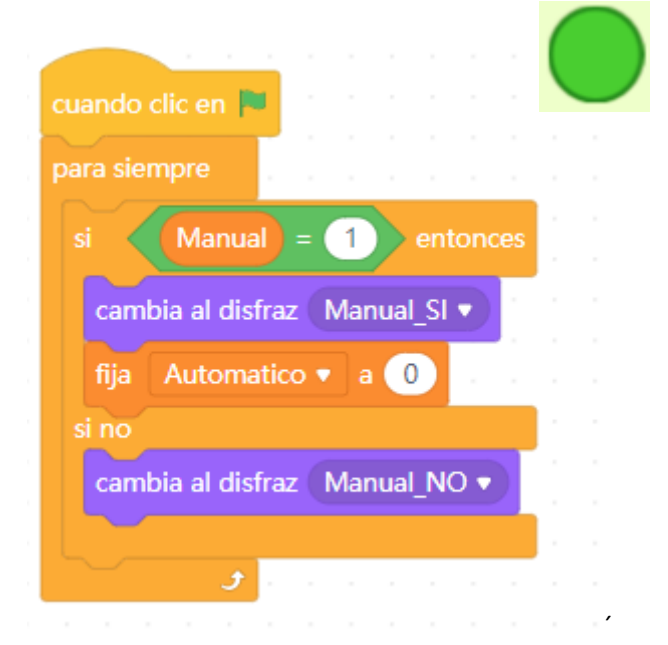

Cuando clic en banderita (Ejecutemos el programa) Hacemos un bucle infinito

> Si Manual es igual a 1 entonces Cambia al disfraz Manual\_SI Fija la variable Automático a 0

Si no

Cambia disfraz Manual\_NO

Ahora vamos al indicado Led Automático.

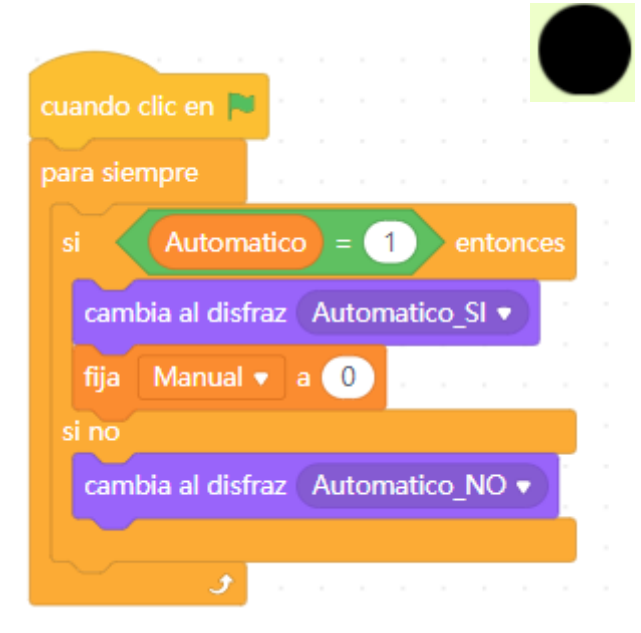

Cuando clic en banderita (Ejecutemos el programa)

Hacemos un bucle infinito

Si Automático es igual a 1 entonces Cambia al disfraz Automático\_SI Fija la variable Manual a 0

Si no

Cambia disfraz Automático\_NO

Indicador Transmisión (\*)

| cua | ndo clic en 🏴       |      |     |     |     |  |
|-----|---------------------|------|-----|-----|-----|--|
| par | a siempre           |      |     |     |     |  |
|     | envio = 1           | Š    | ent | one | ces |  |
|     | siquiente disfraz   | _    |     |     |     |  |
|     | espera 0,1 segun    | dos  |     |     |     |  |
|     | no                  |      |     |     |     |  |
|     | cambia al disfraz e | nvio | 1 🔻 |     |     |  |
|     |                     |      |     |     |     |  |
|     | J                   |      |     |     |     |  |

Cuando hacemos clic sobre la banderita Agregamos un bucle infinito.

55 x 36

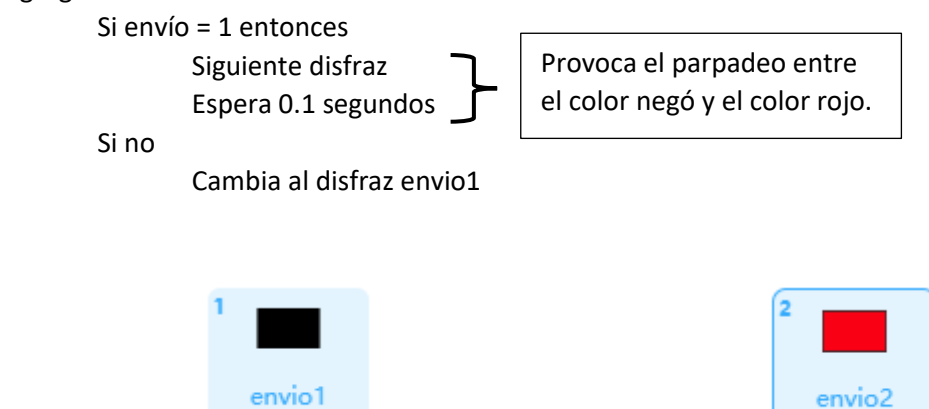

56 x 37

## Botón Ayuda

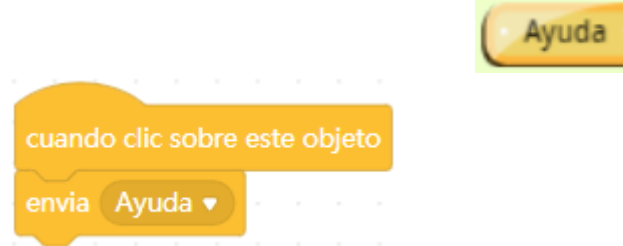

Al hacer clic sobre este objeto envía un mensaje "Ayuda".

La pantalla de ayuda

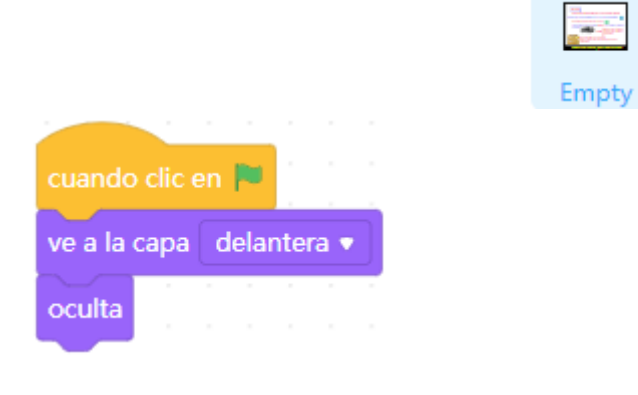

Al hacer clic en banderita Ve a la capa delantera Y no se muestra.

| al recibir | Ayuda    | •  |     |     |     |   |
|------------|----------|----|-----|-----|-----|---|
| muestra    |          |    |     |     |     |   |
| oculta la  | variable | Te | mp  | . м | ax  | • |
| oculta la  | variable | Те | mp  | . м | in  | • |
| oculta la  | variable | Hu | ıme | eda | d 🔻 |   |

Al recibir el mensaje Ayuda Muestra el objeto

Oculta las variables Temp. Max, Temp. Min y Humedad.

| cuando | o clic sobre e | ste objeto  |  |
|--------|----------------|-------------|--|
| oculta |                |             |  |
| muestr | a la variable  | Temp. Max 🔹 |  |
| muestr | a la variable  | Temp. Min 🔻 |  |
| muestr | a la variable  | Humedad 🔹   |  |

Al hacer clic sobre este objeto

Se oculta el objeto.

Muestra las variables Temp. Max, Temp. Min y Humedad.

## Nota:

Este proyecto esta basado sobre un tutorial de **ROBOTIX** Hand-on Learning.